## Интеграция оборудования «Navigard» в КПО «Кобра 8»

Для интеграции оборудования компании «Navigard», используемого передачу данных в сети Internet, необходимо использовать ПО производителя оборудования NV GPRS Server и драйвер «LC- CPM».

Для корректного отображения сообщений в приложении «Дежурный оператор» в шаблон событий Ademco Contact необходимо дописать следующие данные

| Код  | Зона | Класс   | Описание        |
|------|------|---------|-----------------|
| 1702 | 000  | Система | Включение       |
|      |      |         | передачи данных |
|      |      |         | (прописка)      |
| 1704 | 000  | Система | Синхронизация   |
|      |      |         | времени по      |
|      |      |         | Интернету       |
| 1718 | 999  | Проход  | Начало задержки |
|      |      |         | на вход         |

## Настройки NV GPRS Server:

Приложение NV GPRS Server предназначено для приема сообщений от объектового оборудования GSM-GPRS/Ethernet Navigard и передачи в стороннее ПО (рисунок 1)

| 🔷 NV GPRS Server 4.0.38 (осталось 59 дн.)  |                           |                     |  |  |  |  |
|--------------------------------------------|---------------------------|---------------------|--|--|--|--|
| Файл Управление службой Инструменты Помощь |                           |                     |  |  |  |  |
| 🗢 🚨 🗐 👟                                    |                           |                     |  |  |  |  |
| Приём отчётов                              |                           | Настройки программы |  |  |  |  |
| 21xx 🛛 87xx                                | ТСР/ІР СОМ-порт           | 📝 Автозапуск        |  |  |  |  |
| Порт Порт                                  | Соединение через СОМ-порт | Иконка в трее       |  |  |  |  |
| 7775                                       | Порт                      | 🔽 Подробный лог     |  |  |  |  |
|                                            | COM10 -                   | 📝 Ротация логов     |  |  |  |  |
|                                            | Скорость соединения       | Антиспам            |  |  |  |  |
|                                            | 1200 🔻                    |                     |  |  |  |  |
|                                            | Время ожидания ack        |                     |  |  |  |  |
|                                            | 1                         |                     |  |  |  |  |
|                                            | Тип приёмника             |                     |  |  |  |  |
|                                            | Surgard 👻                 |                     |  |  |  |  |
| Таймаут контроля связи                     |                           |                     |  |  |  |  |
| 15                                         | 1 •                       | Свернуть в трей     |  |  |  |  |
|                                            | 🔽 Сердцебиение            | Закрыть окно        |  |  |  |  |
|                                            |                           |                     |  |  |  |  |

Рисунок 1. Окно программы NV GPRS Server

Окно программы разделено на три части, соответственно назначению настроек в каждой. В разделе «Прием отчетов» необходимо выбрать один или несколько портов входящих сообщений от передатчиков. Изменения порта в программе должно сопровождаться соответствующими изменениями в настройках передатчика.

▲ Внимание! Не все модели передатчиков поддерживают изменение порта. Не меняйте эти значения без острой на то необходимости

При использовании роутера необходимо настроить NAT-сервер и выполнить проброс портов, указанных в настройках на локальный ПК, на котором запущен NV GPRS Server.

**Таймаут контроля связи** – это время, в течении которого с объекта должно прийти сообщение. В ином случае в мониторинговую программу будет отправлено сообщение об отсутствии связи с объектом и номер данного объекта.

В разделе «Передача отчетов» выбирается тип связи с мониторинговым ПО (в нашем случае КПО «Кобра 8»). Для передачи данных с NV GPRS Server на драйвер LC-CPM необходимо выбрать вкладку «COM-порт».

**Порт** – Указывается СОМ порт, на который выдается информация для драйвера (возможно использовать реальный физический СОМ-порт или виртуальный, созданный программно).

Примечание! В зависимости от используемого программного обеспечения для создания виртуальных СОМ-портов, возможно потребуется настроить перенаправление данных с одного порта (указан в NV GPRS Server) в другой (указан в драйвере LC-CPM) в соответствии с руководством пользователя к используемому ПО.

Скорость соединения – скорость работы СОМ-порта. Выставляется значение 1200.

Время ожидания ack – данный параметр оставляем по умолчанию со значением 1.

**Тип приемника** – указывается формат передаваемых сообщений в стороннее ПО. В нашем случае необходимо использовать формат *Surgard*.

**Номер приемника** – данный параметр оставляем без изменений. В разделе «Настройка программы» выставляются общие настройки NV GPRS Server. Желательно выставить автозапуск. Данный параметр позволит в автоматическом режиме запускать ПО при загрузке операционной системы.

По окончанию настройки приложения необходимо запустить GPRS Server. Для этого в меню выберите «Управление службой» и кликните подменю «Запуск».

Если вы хотите запрограммировать передачу отчетов от NV GPRS Server по TCP/IP, то в настройках драйвера LC-CPM, порт должен соответствовать порту, прописанному в настройке для tcp/ip gprs server. Также в файле конфигураций драйвера LC-CPM долна присутствовать сточка LanSh=1, которая отвечает за активацию приема сообщений драйвером LC-CPM по TCP/IP каналу.

## Работа с драйвером «LC-CPM»

Драйвер LC-CPM (рисунок 2) предназначен для приема сообщений с оборудования / ПО на COM-порт в формате SurGard.

| КПО Кобра 2008 - Драйвер LC-СРМ – 🗆 🗙                                         |  |  |  |  |  |  |
|-------------------------------------------------------------------------------|--|--|--|--|--|--|
|                                                                               |  |  |  |  |  |  |
| Состояние                                                                     |  |  |  |  |  |  |
| Контроль связи со станцией 🔲 Связь с сервером сообщений                       |  |  |  |  |  |  |
| Дата и время запуска 13.02.2015 10:39:53                                      |  |  |  |  |  |  |
| Пароль для закрытия 64129                                                     |  |  |  |  |  |  |
| 13.02.2015 10:39:53 Соединение<br>13.02.2015 10:39:53 Соединение установлено. |  |  |  |  |  |  |
|                                                                               |  |  |  |  |  |  |
|                                                                               |  |  |  |  |  |  |
|                                                                               |  |  |  |  |  |  |

Рисунок 2. Внешний вид драйвера

Драйвер разделен на два окна: «состояние» и «настройки».

В окне «состояние» отображается контроль связи с центральной станцией/ПО, связь с «Сервером сообщений» КПО «Кобра 8» а так же пароль для закрытия драйвера.Зеленые квадратики означают наличие связи. Если по какой то причине связь с ЦС/ПО или сервером сообщений отсутствует, то соответствующий квадратик будет гореть отображен красным цветом.

В окне «настройки» есть только один пункт – выбор СОМ порта, который будет опрашиваться для приема сообщений с ЦС/ПО.

## Файл конфигурации драйвера.

В файле конфигурации драйвера LC-CPM в строке firstnumber= указывается префикс, который необходимо указывать в Менеджере объектов при добавлении нового объекта. Также при добавлении нового объекта необходимо выбрать формат приема данных(тип связи с объектом) Surgard/

Для корректного отображения сообщений в приложении «Дежурный оператор», каждый прибор, подключенный к NV GPRS Server необходимо прописать в файл конфигурации в параметре [Razdels] (рисунок 3).

| 🗍 drvlccpm.ini — Б. 🕅 🗆 🗆 💌                                                                                             |   |
|----------------------------------------------------------------------------------------------------|---|
| Файл Правка Формат Вид Справка                                                                                          |   |
| [main]<br>ComPort=COM11<br>n_abs=16                                                                                     | * |
| Attention=10:00:05<br>PathForSoob=<br>host=localhost                                                                    |   |
| FirstNumber=16<br>OTS=0<br>SendK7=0<br>SendK8=1<br>NotSendToDiskK8=0<br>[ServerHost]<br>Address=127.0.0.1<br>Port=12543 |   |
| [Razdels]<br>1_1=0001<br>1_2=0002<br>2_1=0003<br>3_1=0004                                                               | - |

Рисунок 3. Файл конфигурации драйвера

Первое число обозначает номер прибора; Второе число (после знака подчеркивания) обозначает номер раздела; Третье число (после знака равно) обозначает пультовый номер объекта (раздела) соответствующий панели.

Пультовый номер объекта (раздела) состоит из префикса, указанного в строке FirstNumber и 4-х цифр после знака равно в параметре [Razdels].

Параметр [ServerHost] отвечает за связь драйвера с Сервером сообщений в локально сети или сети Internet. В случае, если драйвер и СС установленны на одном ПК – оставьте данный параметр без изменений. В случае, если драйвер и СС находятся на разных ПК – необходимо прописать IP адрес и порт ПК, на котором установлен СС.

💿 Пример Для примера рассмотрим несколько объектов: Магазин с двумя разделами, склад и офис. В магазине установлен ППКОП с номером 0015. ППКОП охраняет два раздела - торговый зал и кабинет директора; на складе установлен ППКОП с номером 0129; в офисе установлен ППКОП с номером 1623. Для кадого объекта необходимо завести карточку в КПО «Кобра 8». Тогда параметр [Razdels] в файле конфигурации драйвера будет иметь следующий вид: [Razdels] 15 1=1001 //Первый раздел магазина (торговый зал). 15 2=2001 //Второй раздел магазина (кабинет директора) 129 1=1002 //Склад 1623 1=1003 //Офис Значение пультовых номеров вы выбираете самостоятельно из числа не занятых на данный момент. Пультовые номера в Менеджере объектов для примера будут иметь следующие значения: 161001 Магазин - торговый зал (первый раздел) 162001 Магазин - кабинет директора (второй раздел)

161002 Склад

161003 Офис

где 16 - префикс системы (драйвера)